# BIOL 419/519 Bioinformatics Research – July 16, 2013 Human Genome Annotation – Paul Szauter

### I. Introduction to the Personal Genome Project (PGP)

The Personal Genome Project (PGP) is a group of researchers and volunteers who seek to make individual human genomes and health information freely available for public use by anyone. The PGP is an important complement to the biomedical research literature, because the consequences of individual genetic variants can be investigated in the context of an entire genome in a population of individuals who have not been singled out by their disease status.

Go to the PGP website:

http://www.personalgenomes.org

Click PGP Community in the top navigation menu to go to:

http://www.personalgenomes.org/community.html

Click View public profiles to go to:

https://my.personalgenomes.org/users

Use the selector to **Show 100 entries**. Scroll down to **PGP89** and click **hu011C57**. In the **Complete Genomics** line of the table, click **View report**.

| Public data -                                                  | About -                                                                                    |                                                                                                    |                                                                                            |                                                                                                    |
|----------------------------------------------------------------|--------------------------------------------------------------------------------------------|----------------------------------------------------------------------------------------------------|--------------------------------------------------------------------------------------------|----------------------------------------------------------------------------------------------------|
| ublic Profi                                                    | la huo11Crz                                                                                |                                                                                                    |                                                                                            |                                                                                                    |
| ublic 11011                                                    | ie inuorro5/                                                                               |                                                                                                    |                                                                                            |                                                                                                    |
| ersonal Health I                                               | Records                                                                                    | Public profile un:                                                                                                    | nttps://my.pe                                                                              | rsonaigenomes.org/profile/nuu11C5/                                                                                                    |
| one added.                                                     | (COTUS                                                                                     |                                                                                                    |                                                                                            |                                                                                                    |
| amples                                                         |                                                                                            |                                                                                                    |                                                                                            |                                                                                                    |
| GP Blood Collec                                                | tion Sample 86486261                                                                       | (whole blood) received 2012-04-26 16:00:00 UTC by Feinstein Ir                                                                                                    | nstitute. Show                                                                             | <u>v log</u>                                                                                                    |
|                                                                | Sample 60261538                                                                            | 8 (whole blood) received 2012-04-26 16:00:00 UTC by Feinstein Ir                                                                                                    | nstitute. Show                                                                             | v log                                                                                                    |
|                                                                | Sample 24344335                                                                            | 5 (whole blood) received 2012-05-02 17:43:57 UTC by Coriell.                                                                                                    | now log                                                                                    |                                                                                                    |
|                                                                |                                                                                            |                                                                                                    |                                                                                            |                                                                                                    |
|                                                                | Sample 49403627                                                                            | (whole blood) received 2012-05-02 17:43:57 UTC by Coriell.                                                                                                    | now log                                                                                    |                                                                                                    |
|                                                                | Sample 49403627<br>Sample 22319525                                                         | (whole blood) received 2012-05-02 17:43:57 UTC by Coriell.                                                                                                    | now log<br>now log                                                                         |                                                                                                    |
| ploaded data                                                   | Sample 49403621<br>Sample 22319525                                                         | r (whole blood) received 2012-05-02 17:43:57 UTC by Coriell.                                                                                                    | now log<br>now log                                                                         |                                                                                                    |
| ploaded data<br>Date                                           | Sample 49403621<br>Sample 22319525                                                         | r (whole bload) received 2012-05-02 17:43:57 UTC by Cariell.                                                                                                    | now log<br>now log<br>Download                                                             | Report                                                                                                    |
| ploaded data Date 2013-07-15                                   | Sample 49403621<br>Sample 22319525<br>Data type<br>23andMe                                 | (whole blood) received 2012-05-02 17:43:57 UTC by Coriell. §<br>(whole blood) received 2012-05-02 17:43:57 UTC by Coriell. §<br>Name<br>4 files (click to expand)                                                                                                    | Download<br>9.43 GB                                                                        | Report                                                                                                    |
| ploaded data<br>Date<br>2013-07-15<br>2012-11-09               | Sample 49403621<br>Sample 22319525<br>Data type<br>23andMe<br>Complete Genomics            | (whole blood) received 2012-05-02 17:43:57 UTC by Coriell.           (whole blood) received 2012-05-02 17:43:57 UTC by Coriell.           Name           4 files (dick to expand)           CGI sample GS01669-DNA_B05 from PGP sample 86488261                              | bow log<br>Download<br>9.43 GB<br>Download<br>(234 MB)                                     | Report<br>View report<br>- male<br>- 2,777,778,141 positions covered<br>- vert, b37                                                                                                    |
| ploaded data<br>Date<br>2013-07-15<br>2012-11-09<br>2012-07-20 | Sample 49403822<br>Sample 22319525<br>Data type<br>23andMe<br>Complete Ganomics<br>23andMe | (whole blood) received 2012-05-02 17:43:57 UTC by Coriell.         (whole blood) received 2012-05-02 17:43:57 UTC by Coriell.         Name         4 files (click to expand)         CGI sample GS01669-DNA_B05 from PGP sample 66486261         Paul_Szauler_exome_sequence | now log<br>now log<br>Download<br>9.43 GB<br>Download<br>(234 MB)<br>Download<br>(7.21 MB) | Report<br>View report<br>• male<br>• 2,777,778,141 positions covered<br>• ref. b37<br>View report<br>• maile<br>• 119,413 positions covered<br>• 119,413 positions covered<br>• ref. b37 |

The page that appears displays the **Genome report** by default. These are likely pathogenic and rare variants found in the genome of that individual. Click any allele in the **Variant** column for more information.

|                                                         |                                                           |                                                                               |                                  | About                                                                                                    | Genomes                                                                                                    | Guides                                                                                                    | Recent changes                 | Contributors           |        |
|---------------------------------------------------------|-----------------------------------------------------------|-------------------------------------------------------------------------------|----------------------------------|----------------------------------------------------------------------------------------------------|----------------------------------------------------------------------------------------------------|----------------------------------------------------------------------------------------------------|--------------------------------|------------------------|--------|
| <b>ariant</b><br>Data sourc<br>This repor<br>Person ID: | report<br>e: CGI samp<br>t: <u>evidence.p</u><br>hu011C57 | for hu01<br>le GS01669-DN                                                     | 1C57<br>A_B05 from<br>.org/genor | 1 PGP sample 86486261<br>nes7962c2ddfccf53bb761eaf0ce94                                                                                                    | a334640f5bb4                                                                                                    | <u>136</u>                                                                                                    | Gene searcl<br>"GENE" or "GENE | h<br>A123C":<br>search |        |
| Download:<br>Show debu                                  | source data<br>gging info                                 | (245 MB), <u>dbSN</u>                                                         | P and nsSt                       | I <u>P report</u> (118 MB)                                                                                                    |                                                                                                    |                                                                                                    | Log in<br>Google logir         |                        |        |
| Genome re                                               | eport Insi                                                | ufficiently evalua                                                            | ted variant                      | s Coverage Gene Report                                                                                                    | Metadata                                                                                                    |                                                                                                    | Yahoo login                    |                        |        |
|                                                         |                                                           | Sh                                                                            | now likely p                     | athogenic and rare (<2.5%) pathoge                                                                                                    | nic variants                                                                                                    | Show all                                                                                                    | OpenID URL:                    |                        | Log ir |
| Show Al                                                 | + entries                                                 | 5                                                                             |                                  | Search                                                                                                    | :                                                                                                    |                                                                                                    |                                |                        | Login  |
| Variant ≎                                               | Clinical<br>Importance                                    | Impact 💠                                                                      | Allele<br>freq \$                | Summary                                                                                                    |                                                                                                    |                                                                                                    |                                |                        |        |
| <u>RYR2-</u><br>G1885E                                  | High                                                      | Uncertain<br>pathogenic<br>Recessive,<br>Carrier<br>(Heterozygous)            | 1.8%                             | Reported to cause arrhythmogenic r<br>cardiomyopathy when compound he<br>although this finding is weakened af<br>hypotheses and it is unclear what po<br>might have, if it is causal.                                                                                                    | ight ventricula<br>terozygous wit<br>ter correcting f<br>enetrance such                                                                                                    | r<br>h G1886S,<br>ior multiple<br>a genotype                                                                                    |                                |                        |        |
| <u>WFS1-</u><br>C426Y                                   | Moderate                                                  | Uncertain<br>pathogenic<br>Dominant,<br>Heterozygous                          | 0.12%                            | Reported in a single case of familial<br>linkage data and no statistical signif                                                                                                    | depression, bu<br>cance.                                                                                                    | it no                                                                                                    |                                |                        |        |
| <u>HFE-</u><br><u>C282Y</u>                             | Low                                                       | Well-<br>established<br>pathogenic<br>Recessive,<br>Carrier<br>(Heterozygous) | 4.9%                             | This variant is associated with hered<br>80% of patients with that disease ar<br>variant. However, the penetrance is<br>note that only 1 of their 158 homozy<br>diagnosis with the condition.                                                                                                    | litary haemoch<br>e homozygous<br>low, in Beutler<br>gotes met crite                                                                                                    | romatosis,<br>for this<br>et al. they<br>eria for                                                                               |                                |                        |        |
| <u>COL4A1-</u><br><u>Q1334H</u>                         | Low                                                       | Likely<br>pathogenic<br>Dominant,<br>Heterozygous                             | 32%                              | This common variant has been asso<br>stiffness and, in Japanese, a small in<br>myocardial infarction (MI, a.k.a. hei<br>observation supported a dominant<br>assuming a lifetime risk of 15% for<br>have an additional risk of 0.5-3%.                                                                                                    | ciated with arte<br>ocreased risk o<br>art attack). This<br>ffect for this va<br>MI, we estimat                                                                                                    | erial<br>f<br>s last<br>ariant and,<br>e carriers                                                                               |                                |                        |        |
| <u>MTRR-</u><br><u>149M</u>                             | Low                                                       | Likely<br>pathogenic<br>Recessive,<br>Homozygous                              | 45%                              | This common variant (HapMap allele<br>protein involved in folate (B9) and c<br>metabolism and is often reported as<br>alternative transcript position). Moth<br>variant are associated with having a<br>of a child with Down syndrome (risk<br>population is 0.25%). Notably, age<br>the rate of Down syndrome (risk is<br>years-of-age), and it is unknown ho<br>combine with the effect of age. Ther<br>associating this variant with incidence<br>possibly when combined with MTHFF | e frequency of 3<br>obalamin (B12<br>"MTRR I22M"<br>ers homozygoi<br>round a increa<br>of 0.4%, aver:<br>olays a far larg<br>4.5% for a mot<br>w this variant r<br>e are conflictin<br>e of neural tub<br>4 A222V. | 31.3%) in a<br>)<br>(an<br>us for this<br>sed chance<br>age risk in<br>er role in<br>her 45-<br>may<br>g reports<br>se defects, |                                |                        |        |
| <u>KRT5-</u><br><u>G138E</u>                            | Low                                                       | Likely<br>pathogenic<br>Unknown,<br>Heterozygous                              | 5.2%                             | This variant is associated with 1.25x cell carcinoma (common skin cance                                                                                                    | increased risk<br>r, rarely maligr                                                                                                    | of basal<br>hant).                                                                                                    |                                |                        |        |
| <u>rs5186</u>                                           | Low                                                       | Likely<br>pathogenic<br>Unknown,<br>Heterozygous                              | 21%                              | This common noncoding genetic var<br>frequency of ~30% and is associate<br>hypertension. If ~25% of non-carrie<br>Bonnardeaux et al's data predict ~4<br>hypertension per copy of this variar<br>noncoding region of the AGTR1 tran<br>1 receptor), also known as AT2R1 o<br>of hypertension drugs.                                                                                                    | iant has an alle<br>d with an incre<br>rs have hypert<br>% increased ri<br>t. This SNP is i<br>script (angioter<br>r AT1R, which i                                                                                 | ele<br>ased risk of<br>tension,<br>sk of<br>n the 3'<br>nsin II type<br>is a target                                             |                                |                        |        |
| <u>MAD1L1-</u><br><u>R59C</u>                           | Low                                                       | Uncertain<br>pathogenic<br>Unknown,                                           | 0.36%                            | Hypothesized to be involved in pros<br>statistically significant data. Using m<br>frequency information, the variant of<br>enriched in the cancer samples repo                                                                                                    | tate cancer, bu<br>ore detailed va<br>oes not appea<br>orted by Tsukas                                                                                                    | t no<br>ariant<br>r to be<br>saki et al.                                                                                        |                                |                        |        |

The three most important tabs in the top Navigation tabs show you:

1. Genome report. Likely pathogenic and rare variants found in the genome of that individual.

2. Insufficiently evaluated variants. These are variants that need further annotation and evaluation.

3. Gene Report. This shows all genes in which variants have been identified.

In the **Genome Report** table is a **Search** box that lets you search for variants of a specific gene in that individual.

There is a **Gene search box** in the upper right that lets you look for variants of a specific gene among all PGP individuals.

Immediately below the **Gene search box** are **Log in** buttons. If you have a Google or Yahoo email account, you can log in to improve the annotation.

#### II. Improving annotation for a specific variant

Click the tab for **Insufficiently evaluated variants**. In the Search box in the Genome report table, type **CFTR**. A single variant appears. Click the allele.

| Genome re             | port Insuf                | ficiently eva    | aluated v          | variants Coverage Gene Report Metadata                                                   |
|-----------------------|---------------------------|------------------|--------------------|------------------------------------------------------------------------------------------|
| Show 10               | 0 ‡ entries               |                  |                    | Search: CFTR                                                                             |
| Variant 💠             | Prioritization<br>score 👻 | Allele<br>freq 🔺 | Num of<br>articles | Zygosity and Prioritization Score Reasons                                                |
| <u>CFTR-</u><br>R75Q  | 3                         | ?                |                    | Heterozygous. Polyphen 2: Unknown, Testable gene in GeneTests with associated GeneReview |
| Showing 1<br>entries) | to 1 of 1 ent             | ries (filtered   | i from 3,          | 221 total CO                                                                             |

The allele is CFTR-R75Q. This is a missense allele in which the 75th amino acid of the CFTR protein is changed from Arginine (R) to Glutamine (Q).

To evaluate whether this allele is likely to be harmful, we use PolyPhen-2. Open a new browser window to the PolyPhen-2 site from the Tools page on the course website:

http://genetics.bwh.harvard.edu/pph2/

Enter **CFTR** as the Protein, **75** as the position, and select **R** as AA1 and **Q** as AA2. Click **Submit Query**.

| Query Data                          |        |        |        |        |        |        |               |        |        |    |     |        |        |        |        |        |        |        |        |        |
|-------------------------------------|--------|--------|--------|--------|--------|--------|---------------|--------|--------|----|-----|--------|--------|--------|--------|--------|--------|--------|--------|--------|
| Protein or SNP identifier           | CF     | TR     |        |        |        |        |               |        |        |    |     |        |        |        |        |        |        |        |        |        |
| Protein sequence<br>in FASTA format |        |        |        |        |        |        |               |        |        |    |     |        |        |        |        |        |        |        |        | 1      |
| Position                            |        |        |        |        |        |        |               |        |        |    |     |        |        |        |        |        |        | 75     | ;      |        |
| Substitution                        | A<br>A | R<br>R | N<br>N | D<br>D | C<br>C | E<br>E | Q<br><b>Q</b> | G<br>G | H<br>H | l  | L   | K<br>K | M<br>M | F<br>F | P<br>P | S<br>S | T<br>T | W<br>W | Y<br>Y | V<br>V |
| Query description                   |        |        |        |        |        |        |               |        |        |    |     |        |        |        |        |        |        |        |        |        |
|                                     |        |        |        |        |        |        |               | Su     | ıbm    | it | Qu  | ieŋ    | y      | Cle    | ar     | C      | he     | ck S   | stat   | us     |
|                                     |        |        |        |        |        |        |               | Di     | spl    | ay | y a | dv     | an     | ce     | d c    | que    | ery    | ор     | tic    | ns     |

When the job is done running, click the link to go to the screen shown below. Click the plus sign to expand the **Multiple sequence alignment**.

| PolyPhen-2                                                                                                    | 2 report fo                                                                                                    | or P13                                                                  | 8569 I                                                                                                    | R75Q (rs1800                                                                                                    | 076)                                                                                                    |                                                                                                    |                                                                                                    |                                                                                                    |                                                                                                    |        |
|----------------------------------------------------------------------------------------------------|----------------------------------------------------------------------------------------------------|-------------------------------------------------------------------------|----------------------------------------------------------------------------------------------------|----------------------------------------------------------------------------------------------------|----------------------------------------------------------------------------------------------------|----------------------------------------------------------------------------------------------------|----------------------------------------------------------------------------------------------------|----------------------------------------------------------------------------------------------------|----------------------------------------------------------------------------------------------------|--------|
| Query                                                                                                    |                                                                                                    |                                                                         |                                                                                                    |                                                                                                    |                                                                                                    |                                                                                                    |                                                                                                    |                                                                                                    |                                                                                                    |        |
| Protein Acc                                                                                                    | Position                                                                                                    | AA <sub>1</sub>                                                         | AA <sub>2</sub>                                                                                                    | Description                                                                                                    |                                                                                                    |                                                                                                    |                                                                                                    |                                                                                                    |                                                                                                    |        |
| <u>P13569</u>                                                                                                    | 75                                                                                                    | R                                                                       | Q                                                                                                    | Canonical; Recl<br>Short=CFTR; Al<br>Full=Channel co<br>chloride channe                                                                                                    | Name: Full=0<br>tName: Full=<br>onductance-o<br>el; Length: 14                                                                                                    | Cystic fibro<br>ATP-bind<br>controlling<br>80                                                                                                    | osis transmem<br>ing cassette s<br>ATPase; EC=                                                                                                    | brane condu<br>ub-family C r<br>3.6.3.49; Altl                                                                                                    | ctance regulator;<br>nember 7; AltName:<br>Name: Full=cAMP-de                                                                                                    | penden |
| Results                                                                                                    |                                                                                                    |                                                                         |                                                                                                    |                                                                                                    |                                                                                                    |                                                                                                    |                                                                                                    |                                                                                                    |                                                                                                    |        |
| Prediction                                                                                                    | /Confidenc                                                                                                    | е                                                                       |                                                                                                    |                                                                                                    |                                                                                                    |                                                                                                    |                                                                                                    |                                                                                                    | PolyPhen-2 v2.2                                                                                                    | .2r398 |
| HumDiv                                                                                                    |                                                                                                    |                                                                         |                                                                                                    |                                                                                                    |                                                                                                    |                                                                                                    |                                                                                                    |                                                                                                    |                                                                                                    |        |
|                                                                                                    |                                                                                                    |                                                                         |                                                                                                    |                                                                                                    |                                                                                                    |                                                                                                    |                                                                                                    |                                                                                                    |                                                                                                    |        |
|                                                                                                    |                                                                                                    | 0.                                                                      | .00                                                                                                    | 0.20                                                                                                    | 0.40                                                                                                    | 0,60                                                                                                    | 0,80                                                                                                    | 1,00                                                                                                    |                                                                                                    |        |
| + HumVa                                                                                                    | r                                                                                                    |                                                                         |                                                                                                    |                                                                                                    |                                                                                                    |                                                                                                    |                                                                                                    |                                                                                                    |                                                                                                    |        |
| Details                                                                                                    |                                                                                                    |                                                                         |                                                                                                    |                                                                                                    |                                                                                                    |                                                                                                    |                                                                                                    |                                                                                                    |                                                                                                    |        |
| - Multiple s                                                                                                    | equence ali                                                                                                    | ignmen                                                                  | t                                                                                                    |                                                                                                    |                                                                                                    | Un                                                                                                    | iProtKB/UniF                                                                                                    | Ref100 Relea                                                                                                    | se 2011_12 (14-Dec                                                                                                    | -2011) |
| QUERY<br>sp Q2QL<br>sp F6RU<br>sp Q2QL<br>sp Q005<br>sp Q07E<br>sp F1SJ<br>sp Q00P<br>sp Q00P<br>sp Q07E<br>sp F1SJ<br>sp A0M8<br>sp Q108<br>sp G5B3<br>sp Q07E<br>sp G1UH<br>sp G3SW | 83#1<br>09#1<br>H0#1<br>54#1<br>Z2#1<br>16#1<br>E0#1<br>J2#1<br>42#1<br>E1#1<br>T4#1<br>U0#1<br>Q7#1<br>05#1<br>C1#1<br>U6#1 | VDS<br>ADS<br>ADS<br>SDS<br>ADS<br>SDS<br>ADS<br>SDS<br>ADS<br>ADS<br>A | ADNLS<br>ADNLS<br>ADNLS<br>ADNLS<br>ADNLS<br>ADNLS<br>ADNLS<br>ADNLS<br>ADNLS<br>ADNLS<br>ADNLS<br>ADNLS<br>ADNLS<br>ADNLS | BKIE-RE-WDRBI<br>BKIE-RE-WDRBI<br>BKIE-RE-WDRBI<br>BKIE-RE-WDRBI<br>BKIE-RE-WDRBI<br>BKIE-RE-WDRBI<br>BKIE-RE-WDRBI<br>BKIE-RE-WDRBI<br>BKIE-RE-WDRBI<br>BKIE-RE-WDRBI<br>BKIE-RE-WDRBI<br>BKIE-RE-WDRBI<br>BKIE-RE-WDRBI<br>BKIE-RE-WDRBI<br>BKIE-RE-WDRBI<br>BKIE-RE-WDRBI | ASKKNPK<br>ASKKNPK<br>ASKKNPK<br>ASKKNPK<br>ASKKNPK<br>ASKKNPK<br>ASKKNPK<br>ASKKNPK<br>ASKKNPK<br>ASKKNPK<br>ASKKNPK<br>ASKKNPK<br>ASKKNPK<br>ASKKNPK<br>ASKKNPK | LINAIR R<br>LINAIR R<br>LINAIR R<br>LINAIR R<br>LINAIR R<br>LINAIR R<br>LINAIR R<br>LINAIR R<br>LINAIR R<br>LINAIR R<br>LINAIR R<br>LINAIR R<br>LINAIR R<br>LINAIR R<br>LINAIR R<br>LINAIR R | CFFWRPMPYG<br>CFFWRPMPYG<br>CFFWRPMPYG<br>CFFWRPMPYG<br>CFFWRPMPYG<br>CFFWRPMPYG<br>CFFWRPMPYG<br>CFFWRPMPYG<br>CFFWRPMPYG<br>CFFWRPMPYG<br>CFFWRPMPYG<br>CFFWRPMPYG<br>CFFWRPMPYG<br>CFFWRPIPYG<br>CFFWRPIPYG<br>CFFWRPIPYG | IPI VILGEV         IVILGEV           II VILGEV         IVILGEV           II VILGEV         IVILGEV           II VILGEV         IVILGEV           II VILGEV         IVILGEV           II VILGEV         IVILGEV           II VILGEV         IVILGEV           II VILGEV         IVILGEV           II VILGEV         IVILIT           II VILGEV         IVILIT           II VILGEV         IVILIT           II VILGEV         IVILIT           II VILGEV         IVILIT           II VILGEV         IVILIT           II VILGEV         IVILIT           II VILGEV         IVILIT           II VILGEV         IVILIT           II VILGEV         IVILIT           II VILGEV         IVILIT           II VILGEV         IVILIT           II VILGEV         IVILIT | AVOPILLGRIIASYDP<br>AVOPILLGRIIASYDP<br>AVOPILLGRIIASYDP<br>AVOPILLGRIIASYDP<br>AVOPILLGRIIASYDP<br>AVOPILLGRIIASYDP<br>AVOPILLGRIIASYDP<br>AVOPILLGRIIASYDP<br>AVOPILLGRIIASYDP<br>AVOPILLGRIIASYDP<br>AVOPILLGRIIASYDP<br>AVOPILLGRIIASYDP<br>AVOPILLGRIIASYDP<br>AVOPILLGRIIASYDP |        |

is also available.

This allele is rated as **Probably damaging**. Each line in the multiple alignment represents a different species. Click any line to see the entry for that species.

We can use OMIM to see if this variant has already been described. Open a new window to OMIM using the link from the Tools page of the course website:

http://www.omim.org

Enter **CFTR** in the search box and click **Search**.

The top link takes you to the gene entry for CFTR. At the top of the page are links to specific disease entries associated with the CFTR gene.

Scroll down to the **Allelic Variants** section or just search for **ARG75GLN**. This search fails, so try links in the **Variation** menu in the right margin. The **Locus Specific DBs** link works; search for ARG75GLN in the database there.

There is a citation listed, which you can locate through PubMed (PMID: 1710599). This paper is cited by a more recent paper (PMID: 20977904). You can use **summarize the information in this paper** on the page for the CFTR-R75Q allele (click the evaluating evidence link for more information).

### III. Searching for all variants of a specific gene in the PGP

In the Gene Search box, enter CFTR.

This returns a multiple-page table of CFTR variants. The **Genomes** column contains links to individual genomes with that variant. Note that some of these alleles have summaries written by annotators.

### IV. Approaches to improving annotation at the PGP

There are several approaches to improving annotation at the PGP, outlined below.

**A. Genomic Checkup.** The American College of Medical Genetics (ACMG) has released a list of genes to be investigated as incidental findings when a person's genome is analyzed. Use this gene list to perform a checkup on an individual in the PGP. Do you have any reportable findings?

**B. Newborn Screening.** Newborns are screened for treatable metabolic disorders. The genes associated with these disorders are known. You can screen individuals in the PGP to see if they carry variant alleles of any of these genes.

**C. Insufficiently Evaluated Variants.** For any individual, look at insufficiently evaluated variants. Pick variants whose frequency is known, but below 1% (or 5% if you are ambitious).

**D. Literature Based.** Use OMIM or the primary literature to find genes that are interesting. Look for variants among individuals in the PGP.

# V. Report Interesting findings

Keep track of the genes and variants that you have evaluated, even those that you have found uninteresting. If you find something interesting, share it with the class. If you are not confident about annotating the variant yourself, collect and submit your information to pzauter@unm.edu for further evaluation.